## 音声アシスタント「Cortana(コルタナ)」の基本的な使い方

「Cortana(コルタナ)」とは、マイクロソフトが開発している音声認識と応答技術による 「パーソナルアシスタント」機能の名称です。話しかけると、その内容に応じた音声回答 やウインドウズ操作が実行されます。

まだできることは限られていますが、基本的な使い方を紹介しましょう。

まずは「メジャーアップデート」後に、タスクバーを右クリックするとメニューに「Cortana」 の項目が追加されています。

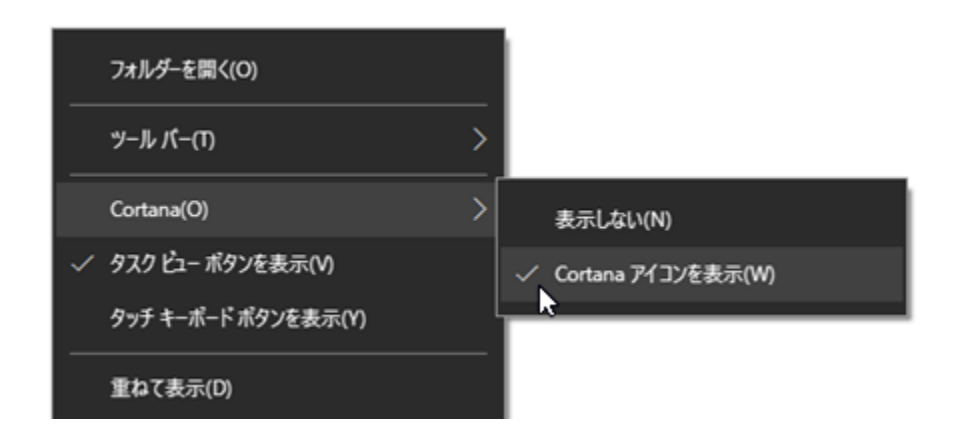

「Cortana アイコンを表示」を選択すると、タスクバーに丸い「Cortana アイコン」が追加されます。

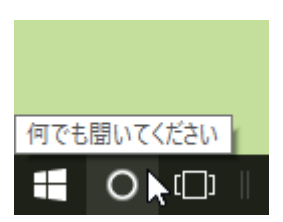

この「Cortana アイコン」をクリックすると『何かお手伝いできることはありますか?』といったいくつか用意された問いかけが表示されます。

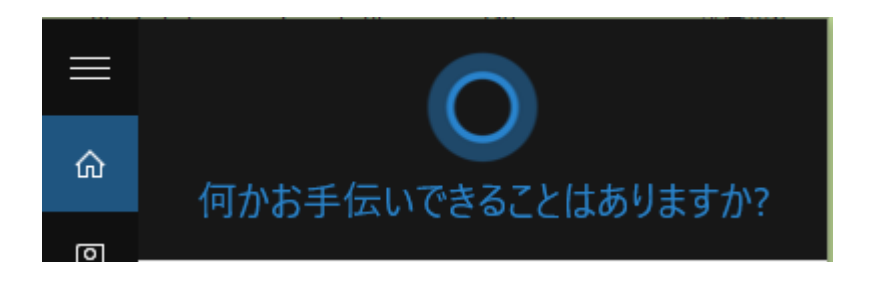

しばらく何もしないと「今日の予定はこちらです」「ニュース速報はこちらです」といった表示に切り替わります。

## 「Cortana アイコン」をクリックして表示されるメニューの一番下に『何でも聞いてください』と入力ボックスがあるので、そこに文字で入力することもできます。

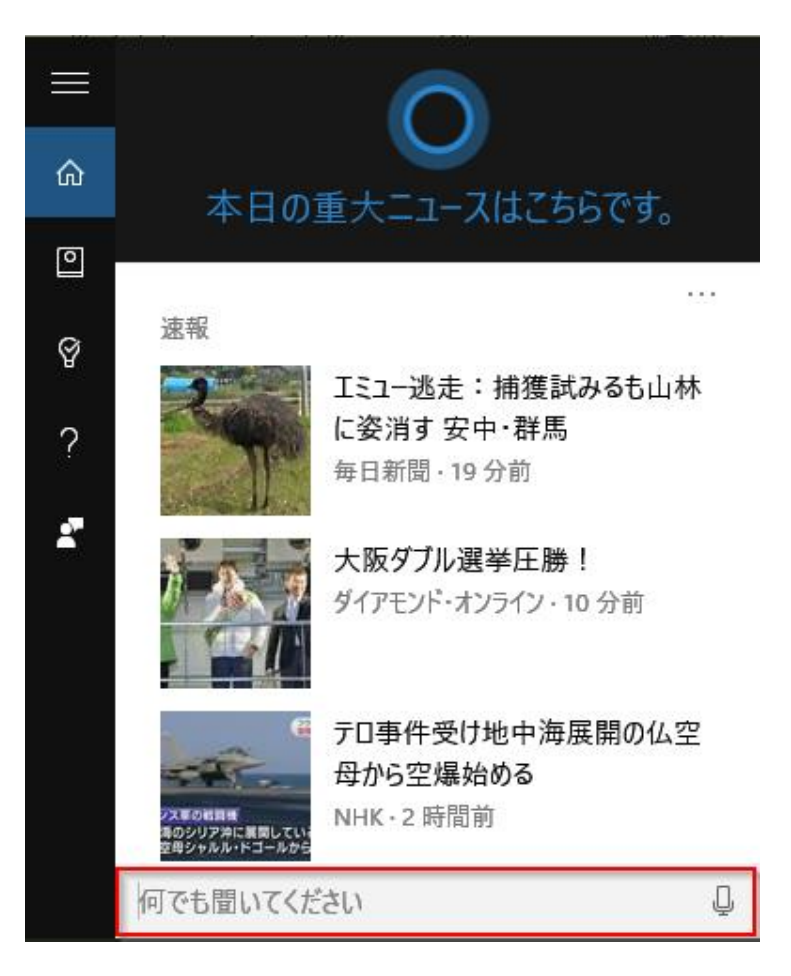

ー方、ボックスの右端に「マイク」のアイコンがあるので、それをクリックすれば、パソコ ンにマイクがつながっていれば音声で入力できます。

たとえば「明日の天気」と話しかけると、画面表示と同時に合成音声で「天気予報」の情報を読み上げてくれます。

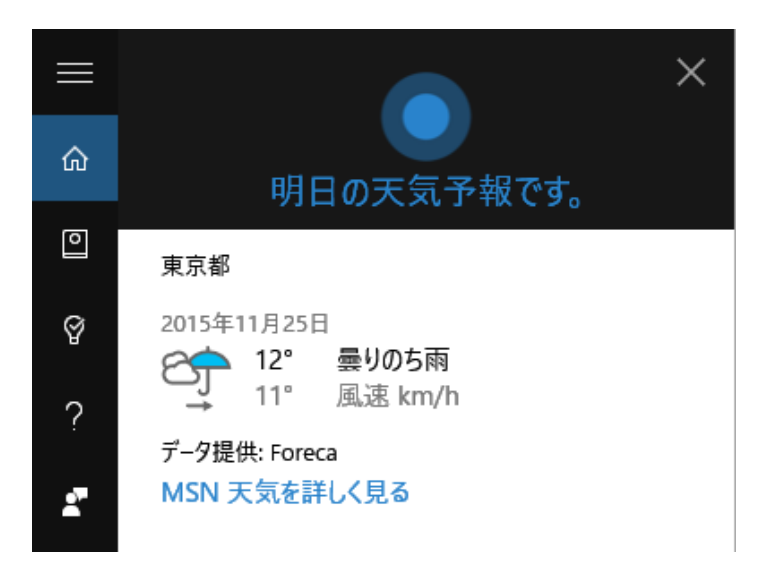

「Cortana メニュー」左の「?」アイコンをクリックすると、ほかにも「Cortana」でどんなことができるのか、聞けるのかが分かります。

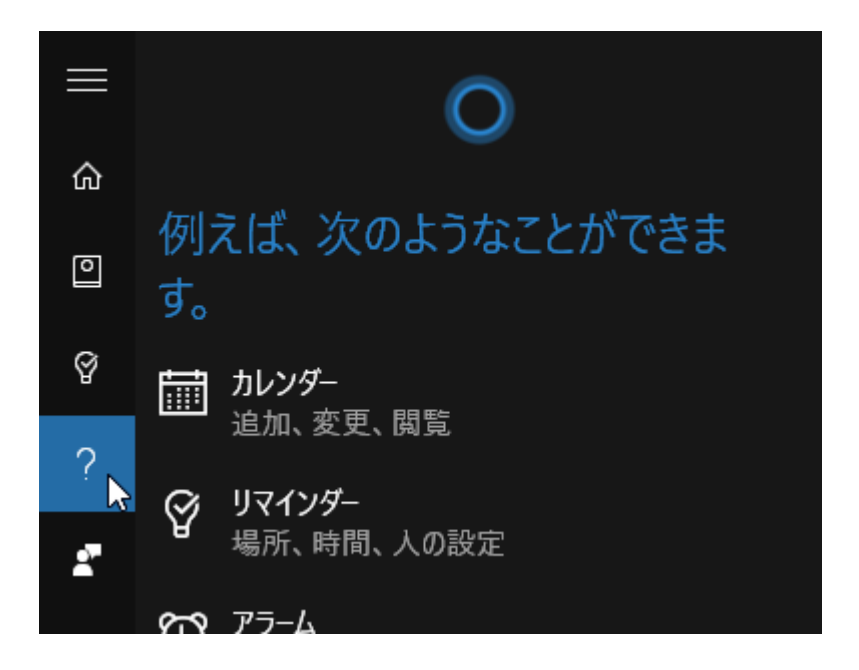

各項目「カレンダー」「リマインダー」「アラーム」「ミュージック」「追跡」「ファイナンス」「数字」「天気」をクリックすると『次のような指示を試してみてください』と具体的な文例を紹介してくれます。

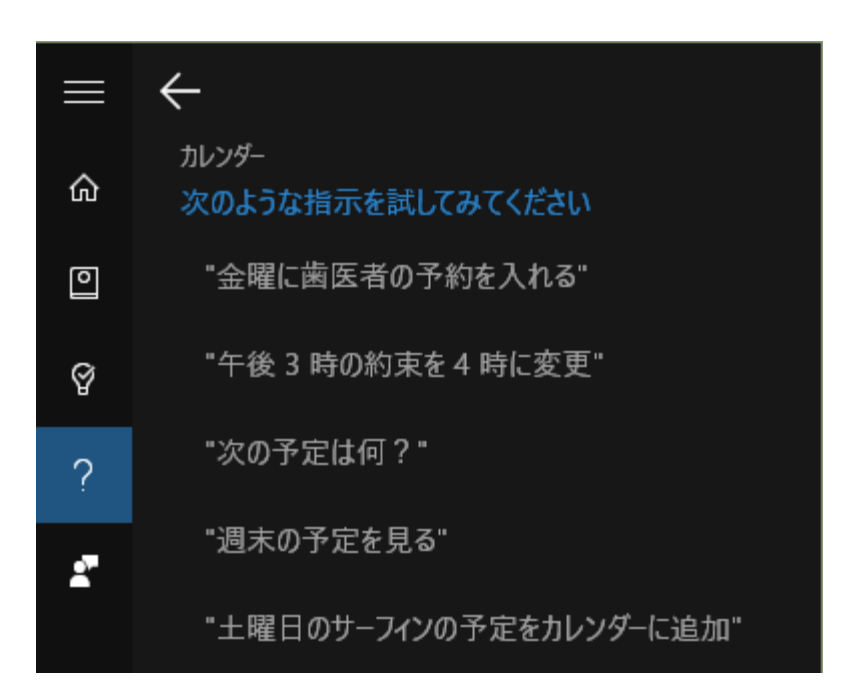

面白そうなものがあれば音声で指示して「Cortana」の実力を確かめてみるのも一興です。